# ROB314 – Session 1 - Exo 2

## Turtlesim

# Configuration

You will use the *turtlesim* package, which should be already be installed with ROS.

You have to use 4 terminals. With *Terminator*, it is easier: you can split it into 4 terminals.

In each terminal, before using any ROS command, you have to execute the command :

> source /opt/ros/noetic/setup.bash

Or add this command to the end of the file ~/.bashrc

# In Terminal #1 – Starting the roscore

- Start a roscore with
- roscore
  - Take a look at what's displayed.

### In Terminal #2 – Starting the turtlesim node

- Run the turtlesim demo with
- rosrun turtlesim turtlesim\_node
  - This will start the *turtlesim\_node* node of the *turtlesim* package.
  - You should see the "TurtleSim" window
  - Normally you should have **auto-completion** with ROS commands. For example, "rosrun tu" + TAB will give "rosrun turtle"
     "rosrun turtle" + TAB + TAB will give a list of possible packages

"rosrun turtlesim" + TAB + TAB will give a list of possible nodes And so on...

# In Terminal #3 – Analyze the *turtlesim* node

- See the list of active nodes
- rosnode list
  - We find the *turtlesim* node in the list
- Show information about the *turtlesim* node
- rosnode info /turtlesim
  - We see that the node */turtlesim* has several possible publications, one subscription and several services

# In Terminal #4 – Starting the *turtle\_teleop\_key* node

• Run the *turtle\_teleop\_key* demo node with:

#### > rosrun turtlesim turtle\_teleop\_key

- This node allows you to move and control the turtle in the window with the keyboard.
- You must be careful to click on the **terminal** (not on the "TurtleSim" window) before using the keyboard arrows !

## In Terminal #3 – Analyze

• See the new *turtle\_teleop\_key* node with:

#### > rosnode list

• We have a new element /teleop\_turtle

• See the topics used here with:

rostopic list

- When you launch *turtlesim*, the topics start with */turtle1* instead of */turtlesim* because each turtle in *turtlesim* is identified by a unique name. By default, the first turtle is named *turtle1*. This naming convention allows you to manage multiple turtles simultaneously, with each having its own set of topics for movement commands and position information.
- Show the connection of the nodes over the */turtle1/cmd\_vel* topic (cmd\_vel = command velocity) with:

#### rostopic info /turtle1/cmd\_vel

- We see the *publishers* of this topic: here the */teleop\_turtle node*
- We see the *subscribers* of this topic: here the */turtlesim* node
- In ROS, the *cmd\_vel* topic is commonly used to send movement commands to a robot. This topic accepts messages of type *geometry\_msgs/Twist*, which contain information about the robot's linear and angular velocities.

Here's a brief explanation of the components of *geometry\_msgs/Twist*:

Linear Velocity (linear):

- x: Forward or backward speed.
- y: Lateral speed (often unused for non-holonomic robots).
- z: Vertical speed (rarely used for ground robots).

Angular Velocity (angular):

- x: Rotation around the x-axis.
- y: Rotation around the y-axis.
- z: Rotation around the z-axis (commonly used for turning left or right).

## In Terminal #3 – rqt\_graph

• The rqt\_graph tool provides a visualization of the ROS computation graph. It is useful to understand what is happening in our ROS project.

rqt\_graph &

# In Terminal #3 – Publish my own message from terminal

- For example, to make the turtle move forward at a speed of 0.2m/s, you can publish a *cmd\_vel* message in the */turtle1/cmd\_vel* topic:
- rostopic pub /turtle1/cmd\_vel geometry\_msgs/Twist '{linear: {x: 1.5}}'
- Check the result in the "TurtleSim" window.
- We can get the same result by specifying all the axis of velocity:

> rostopic pub /turtle1/cmd\_vel geometry\_msgs/Twist '{linear: {x: 1.5, y: 0, z: 0}, angular: {x: 0, y: 0, z: 0}}'

- Some of the messages like *cmd\_vel* have a predefined timeout
- If you want to publish a message continuously use the **-r argument** with the loop rate in Hz

```
• For example, to make the turtle run continuously in a circle, type:
```

```
> rostopic pub /turtle1/cmd_vel -r 10 geometry_msgs/Twist '{linear: {x:
0.8}, angular: {z: 0.5}}'
```

### In Terminal #3 – Spawn a new turtle

• You can spawn a new turtle by using a service */spawn* provided by the */turtlesim* node: rosservice call */spawn* [x] [y] [theta] [name]

> rosservice call /spawn 3.0 3.0 0.0 "Donatello"